# 1 Présentation du portail

### 1.1 Accueil

La page d'accueil de la plateforme web offre la possibilité aux citoyens de s'enregistrer sur la plateforme. A l'issue de l'enregistrement, le citoyen peut s'authentifier afin d'accéder au portail abonnés.

Le mécanisme de rétention d'information de connexion mis en place permet de ne pas s'authentifier à chaque fois qu'un utilisateur connu accède au portail.

Il est possible pour un utilisateur de récupérer son mot de passe via une procédure traditionnelle de lien par retour de mail (voir fiche « Comment récupérer mon mot de passe ? »).

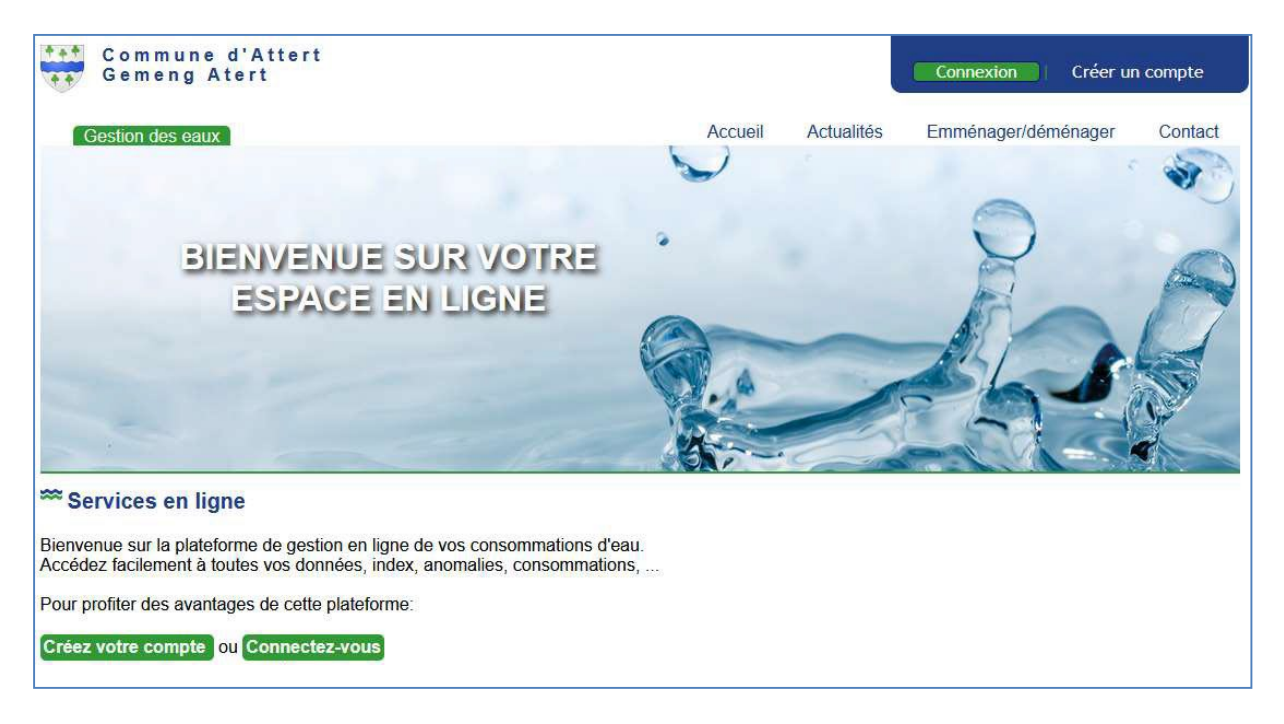

Figure 1 : Page d'accueil

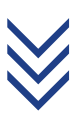

# 1.2 Créer un compte

A sa première venue sur le portail, le citoyen pourra s'inscrire via le bouton en page d'accueil Créez votre compte ou celui présent dans le menu en haut à droite du site.

| Nom *                                       |         |  |
|---------------------------------------------|---------|--|
| NOT                                         |         |  |
| Prénom *                                    |         |  |
| Email *                                     |         |  |
| operator@test.com                           |         |  |
| Confirmer l'Email *                         |         |  |
| Mot de passe *                              |         |  |
| Confirmer Mot de passe *                    |         |  |
| Matricule (cf. convocation) *               |         |  |
| Numéro de compteur (cf. convocation) *      |         |  |
| Adresse du compteur et n° du bâtiment *     |         |  |
| Code postal *                               |         |  |
| Ville *                                     |         |  |
| Les champs marqués d'une astérisque (*) son | requis. |  |

#### Figure 2 : Page d'inscription

Une fois le matricule de son compte client (généralement le numéro de registre national) ainsi que son numéro de compteur repris dans la base de données de la commune connus pour rejoindre la plateforme, le citoyen pourra indiquer ses informations personnelles, à savoir : Nom, Prénom, Adresse Email, il devra introduire un mot de passe personnel, ainsi qu'indiquer le matricule et le numéro du compteur et enfin l'adresse d'installation du compteur d'eau.

Lorsque tout le formulaire sera correctement rempli et validé via le bouton <sup>Sinscrie</sup>, un message de confirmation l'invitant à valider son compte via un lien reçu par email s'affichera :

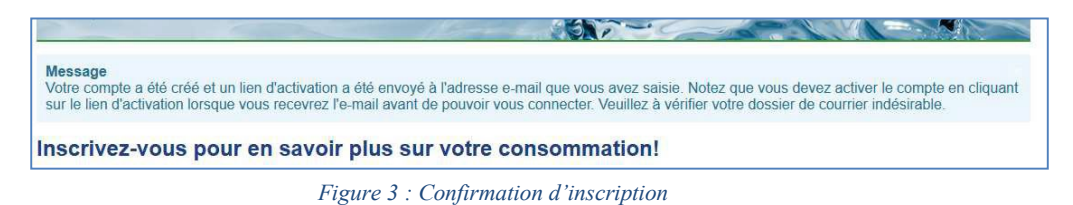

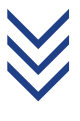

## 1.3 Connexion

L'utilisateur à la possibilité de se connecter via le bouton en page d'accueil Connectez-vous ou via le menu en haut à droite du site.

| Email                 | Se souvenir de moi         |
|-----------------------|----------------------------|
| Mot de passe          | Connexion                  |
| Mot de passe oublié 2 | Nom d'utilisateur oublié ? |

Figure 4 : Formulaire de connexion

Après avoir entré correctement l'email comme identifiant et le mot de passe défini à l'inscription, le citoyen sera dirigé vers le portail client (voir point 4). Il peut également cocher la case « Se souvenir de moi » pour sauvegarder ses paramètres dans le navigateur pour être automatiquement connecté à sa prochaine visite sur le site.

### 1.4 Déconnexion

Pour mettre fin à sa session, l'utilisateur doit cliquer sur le bouton <u>Déconnexion</u> situé dans le menu en haut à droite du site. Il sera convié à confirmer son intention via un autre bouton s'affichant en milieu de page, mettant fin à sa session sur le site.